# MBCIS Michigan Breast and Cervical Information System

**Access Instructions** 

July 2023

## **Table of Contents**

| MDHHS Systems Use Notification | 3 |
|--------------------------------|---|
| Registration to MILogin        | 4 |
| User Agreement Form            | 5 |
| Request Access to MBCIS        | 5 |

## **MDHHS Systems Use Notification**

The Michigan Department of Health and Human Services' (MDHHS) computer information systems are the property of the State of Michigan and subject to state and federal laws, rules, and regulations. The systems are intended for use only by authorized persons and only for official state business.

Systems users are prohibited from using any assigned or entrusted access control mechanisms for any purposes other than those required to perform authorized data exchange with MDHHS. Logon IDs and passwords are never to be shared. Systems users must not disclose any confidential, restricted, or sensitive data to unauthorized persons. Systems users will only access information on the systems for which they have authorization. Systems users will not use MDHHS systems for commercial or partisan political purposes.

Following industry standards, systems users must securely maintain any protected health information (PHI) downloaded, printed, or removed in any format from the systems. When no longer needed, this information must be destroyed in an appropriate manner specific to the format type.

By accessing information provided by the Michigan Department of Health and Human Services computer information systems, I acknowledge and agree to abide by all governing privacy and security terms, conditions, policies, and restrictions for each authorized application.

#### **Contact Information**

BC3NP – <u>BC3NP@michigan.gov</u> WISEWOMAN – <u>MDHHS-MiWISEWOMAN@michigan.gov</u>

State of Michigan IT Department (877) 932-6424

## **Registration to MILogin**

Note: If you already have a MILogin account used for MICR or CHAMPS, you may skip this step.

To access MBCIS via the Internet, a user must **register** with the State of Michigan. After the registration process is complete, the user will have a User ID and Password. These will be used to access MBCIS from that point on.

User's must open their web browser and go to <u>MILogin</u>. (https://milogintp.michigan.gov)

Select the **Create New Account** button from the MILogin home page.

#### Users must register for a MILogin User ID before you can request access to MBCIS.

|                                                                                                    |                                    |                                                                                               |                                                  | Home            | Help    | " MI.go |
|----------------------------------------------------------------------------------------------------|------------------------------------|-----------------------------------------------------------------------------------------------|--------------------------------------------------|-----------------|---------|---------|
| Login to your account * = Required Fields *User ID *Password Login Login Forgot your User ID?                                                                                                | MILogin<br>for Third Party         |                                                                                               |                                                  |                 |         |         |
| * = Required Fields  *User ID  *Password  Login  Forgot your User ID?                                                                                                    | Login to your account              |                                                                                               |                                                  |                 |         |         |
| *User ID<br>*Password<br>Login<br>Forgot your User ID?                                                                                                    | * = Required Fields                |                                                                                               |                                                  |                 |         |         |
| *Password<br>Login<br>Forgot your User ID?                                                                                                    |                                    | *User ID                                                                                      |                                                  |                 |         |         |
| Login<br>Forgot your User ID?                                                                                                    |                                    | *Password                                                                                     |                                                  |                 |         |         |
| Forgot your User ID?                                                                                                    |                                    | Login                                                                                         |                                                  |                 |         |         |
|                                                                                                    |                                    | Forgot your User ID?                                                                          |                                                  |                 |         |         |
| Forgot your password?<br>Need Help?                                                                                                    |                                    | Forgot your password?<br>Need Help?                                                           |                                                  |                 |         |         |
| If you have accessed applications using Single Sign On (SSO) that have now migrated to the MILogin portal, please use your SSO user ID and password here rather than creating a new account. | If you have accessed applica     S | tions using Single Sign On (SSO) that have no<br>SO user ID and password here rather than cre | ow migrated to the MILoç<br>ating a new account. | jin portal, ple | ase use | your    |
| Don't have an account? Create New Account                                                                                                    |                                    | Don't have an account? Create                                                                 | New Account                                      |                 |         |         |

### **User Agreement Form**

Each staff person applying for access to MBCIS must sign a User Agreement Form and check all appropriate boxes. A manager's signature is required.

MBCIS User Agreement Form (http://www.michigan.gov/bc3np)

### **Request Access to MBCIS**

Users will be directed to the MILogin for Third Party page after they have entered a valid user ID and password.

Users can select Request Access from this page.

|                                        |   |                     | Home | Help | Logout | MI.gov  |
|----------------------------------------|---|---------------------|------|------|--------|---------|
| for Third Party                        |   |                     |      |      |        |         |
| A Home Page                            |   |                     |      |      | Nee    | d Help? |
| Your password will expire in 365 days. |   |                     |      |      |        |         |
| Manage your account                    |   |                     |      |      |        |         |
| 🖕 Request Access                       | 1 | Update Profile      |      |      |        |         |
| Change Password                        | 1 | Update Security Q&A |      |      |        |         |

Access your applications

You do not have access to any application. You can request access by clicking on 'Request Access' button above.

**MILogin Home** 

Michigan.gov Home

Policies

Contact Us

Copyright 2015 State of Michigan

for Third Party

**Request Access** 

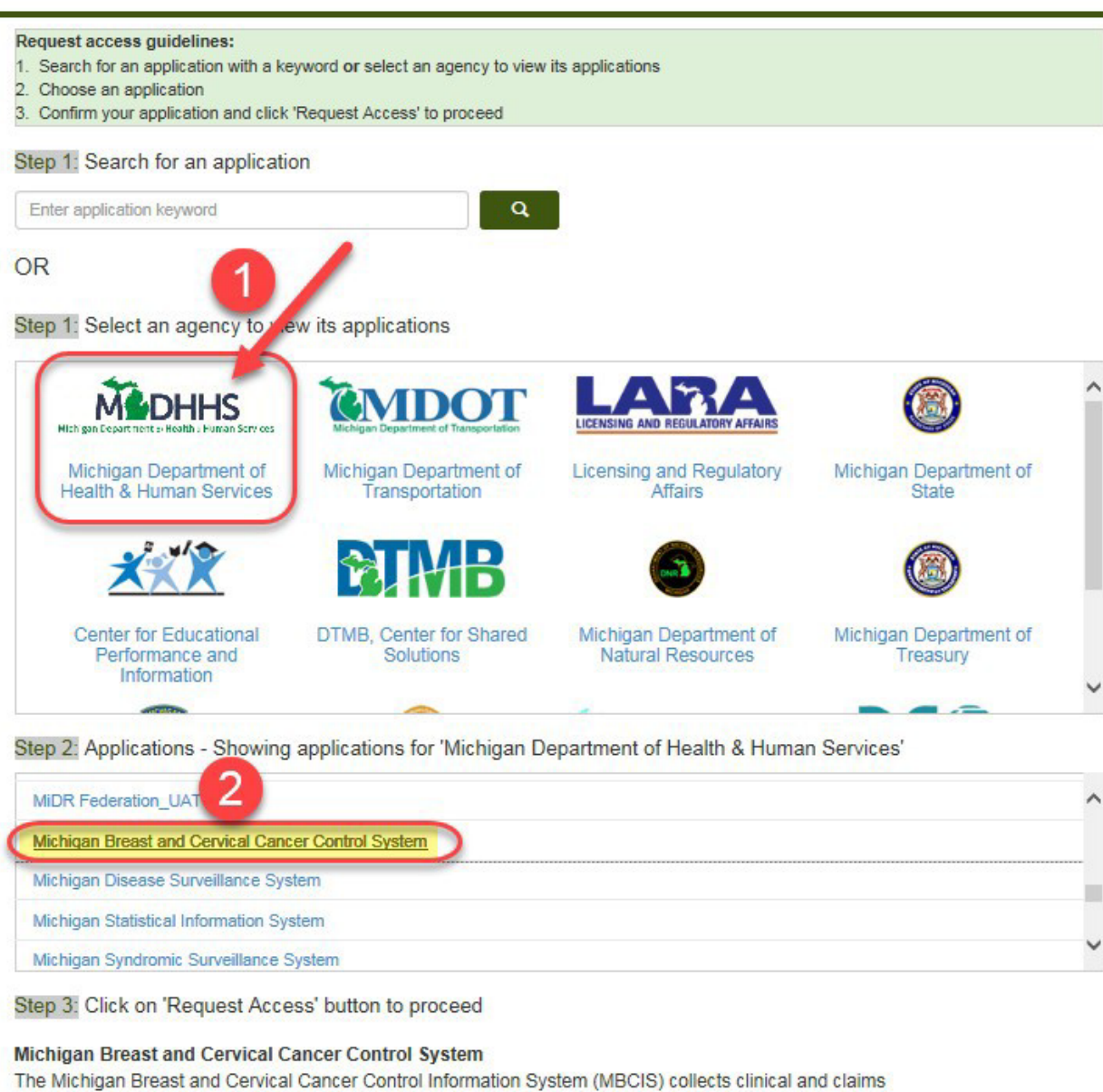

The Michigan Breast and Cervical Cancer Control Information System (MBCIS) collects clinical and claims data for three CDC funded direct service programs. The system is used specifically for the tracking and quality improvement requirements set out by CDC for the Breast and Cervical Cancer Control and Navigation Program (BCCCNP), Michigan Colorectal Cancer Early Detection Program (MCRCEDP) and the Well Integrated Screening and Evaluation for Women Across the Nation (WISEWOMAN). Access to MBCIS is restricted to staff associate of the tracking and the tracking programs due to sensitivity of data.

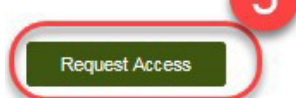

|                                                                                                    |                                                                                                    |                                                                                                    | Home        | Help    | Logout   | 3      | MI.go |
|----------------------------------------------------------------------------------------------------|----------------------------------------------------------------------------------------------------|----------------------------------------------------------------------------------------------------|-------------|---------|----------|--------|-------|
| MILogin<br>for Third Party                                                                                                    |                                                                                                    |                                                                                                    |             |         |          |        |       |
| Request Access                                                                                                    |                                                                                                    |                                                                                                    |             |         |          |        |       |
| * = Required Fields                                                                                                    |                                                                                                    |                                                                                                    |             |         |          |        |       |
| Please confirm the name of the a<br>Conditions of this application.                                                                                                    | application to be requested before pro                                                                                                    | ceeding. By clicking on 'l                                                                                                    | Accept' you | ı agree | to the T | erms a | 8     |
| Terms & Conditions         The Michigan Department of Health and Humaproperty of the State Of Michigan and subject for use only by authorized persons and only for assigned or entrusted access control mechani exchange with MDHHS. Logon IDs and passw, confidential, restricted or sensitive data to una systems for which they have authorization. Syrpolitical purposes. Following industry standard printed, or removed in any format from the systems appropriate manner specific to the format the their activities on the systems. If such me nori evidence may be provided to administ two or accessing information provided by be Michiga and clicking on the button below acknowledg conditions, policies and restroit ons for each at the Michiga and Clicking on the total nestroit ons for each at the Michiga and Clicking on the total nestroit ons for each at the Michiga and Clicking on the total nestroit ons for each at the Michiga and Clicking on the total nestroit ons for each at the Michiga and Clicking on the total nestroit ons for each at the Michiga and Clicking on the button below acknowledge conditions, policies and restroit ons for each at the Michiga and Clicking on the button below acknowledge and Clicking on the button below acknowledge and Clicking on the total nestroit on the systems of the activities of the Michiga and Clicking on the button below acknowledge and Clicking on the button below acknowledge and Clicking on the systems of the activities of the activities of the actingendef the activities of the actingendef t | In Services (MDHHS) computer information systems<br>to state and federal laws, rules and regulations. The s<br>r official state business. Systems users are prohibited<br>sms for any purposes other than those required to pe<br>ords are never to be shared. Systems users must not<br>uthorized persons. Systems users will only access infi<br>tems users will not use MDHHS systems for comme<br>s, systems users must accurely maintain any informa<br>ms. When no longer needed, this information must<br>All users of the systems give their expressed conser-<br>ng reveals possible evidence of unauthorized or crimi<br>law enforcement officials for disciplinary action and/c<br>in Department of Health and Human Services comput<br>e and agree to abide by all governing privacy and se<br>ithorized application. | (systems) are the<br>ystems are intended<br>from using any<br>form authorized data<br>disclose any<br>ormation on the<br>rcial or partisan<br>tion downloaded,<br>be destroyed in an<br>at to the monitoring of<br>nal activity, the<br>r prosecution. By<br>er information systems<br>curity terms, |             |         |          |        |       |
| MILogin Home                                                                                                    | Michigan.gov Home                                                                                                    | Policies                                                                                                    |             | Co      | ntact Us |        |       |
|                                                                                                    | Copyright 2015 State                                                                                                    | e of Michigan                                                                                                    |             |         |          |        |       |

Users are presented with the MBCIS application Request for Access page. Users are presented with their current Work Phone number. If it has not been collected yet, users enter their work phone number. The user's current e-mail address is also displayed.

#### Click on the **Submit** button.

|                                                                   |          | Home | Help | Logout   | 🔥 MI.gov |
|-------------------------------------------------------------------|----------|------|------|----------|----------|
| for Third Party                                                   |          |      |      |          |          |
| Request Access                                                    |          |      |      |          |          |
| * = Required Fields                                               |          |      |      |          |          |
| This application requires following attributes:<br>*Email Address |          |      |      |          |          |
| MBCIS_User1@HealthDept.org                                        |          |      |      |          |          |
| *Work Phone Number                                                |          |      |      |          |          |
| Submit Clear                                                      |          |      |      |          |          |
| Return to home page                                               |          |      |      |          |          |
| MILogin Home Michigan.gov Home                                    | Policies |      | Co   | ntact Us |          |

Users will receive a confirmation screen telling them that the data has successfully been submitted and the application (MBCIS) will be on your home page when it has been processed/approved.

Click on the **Return to home page** link.

|                                                                              | Home     | Help | Logout | 1 | MI.gov |
|------------------------------------------------------------------------------|----------|------|--------|---|--------|
| for Third Party                                                              |          |      |        |   |        |
| Request Access                                                               |          |      |        |   |        |
| The request for your access has been successfully submitted                  | d.       |      |        |   |        |
| You will see the updated list of application(s) on your home page once it is | processe | əd.  |        |   |        |
| Return to home page                                                          |          |      |        |   |        |
|                                                                              |          |      |        |   |        |

Both the MILogin Application and the User Agreement Form must be completed before access to MBCIS will be granted.